## WEB予約サービスのご利用方法

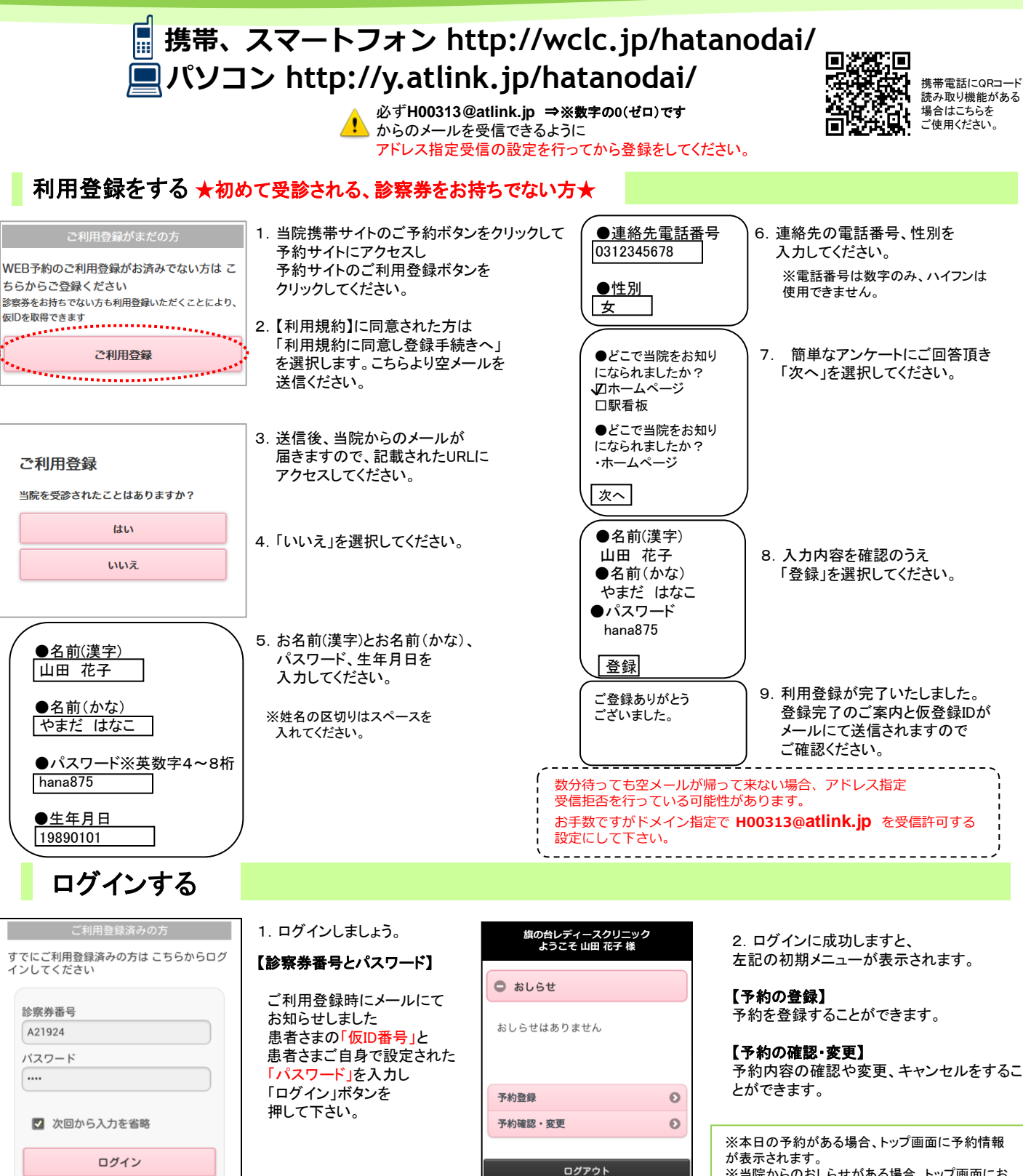

Powered By @link

※当院からのおしらせがある場合、トップ画面におしらせが表示されます。
※表示されるメニューは実際とは異なる場合があります。あらかじめご了承ください。

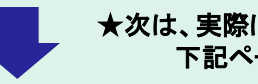

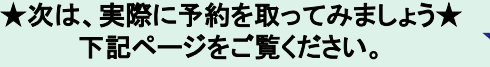

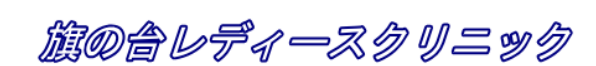

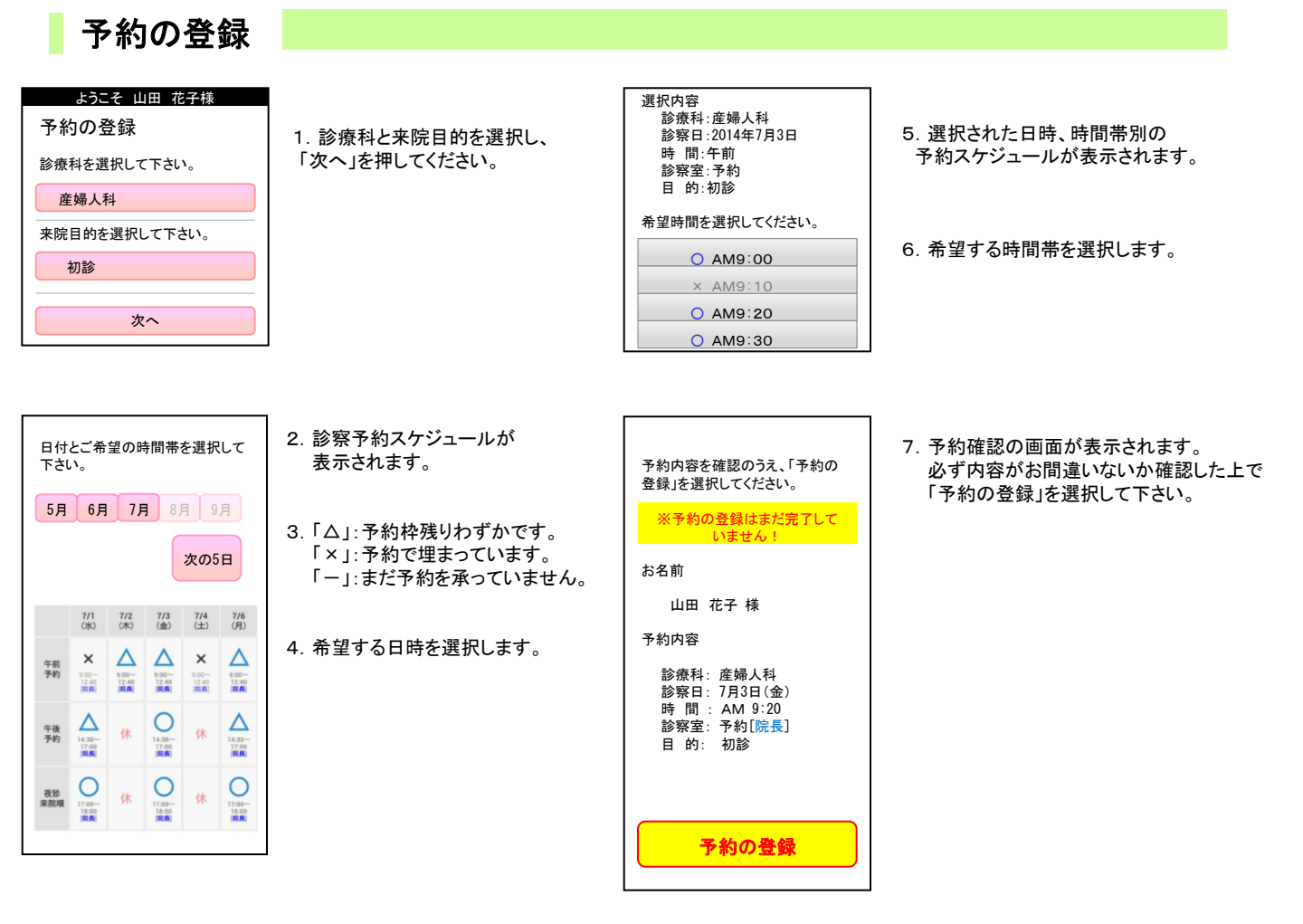

## 予約の確認/変更/キャンセル

| 予約の確認・変更<br>【2015年5月1日 19時05分 時点】 |  |
|-----------------------------------|--|
| 7月3日(金)AM9:20                     |  |
| 産婦人科 予約 院長                        |  |
| 初診でのご来院                           |  |
|                                   |  |
|                                   |  |
| 予約の変更                             |  |
| 予約のキャンセル                          |  |
|                                   |  |
|                                   |  |
| 戻る                                |  |
| רע <b>ל</b>                       |  |

- ログイン後「予約の確認・変更」を 選択します。診察順番および予定時刻は、 当日の診察状況に応じて変動します。
  - ※ここで表示される順番は、 予約された時間枠内での順番です。※表示される予定時刻はあくまでも 目安です。おはやめに来院ください。
- 2. 予約を変更される場合は、 「予約の変更」を選択してください。
- 3. 予約をキャンセルされる場合は、 「キャンセル」を選択してください。

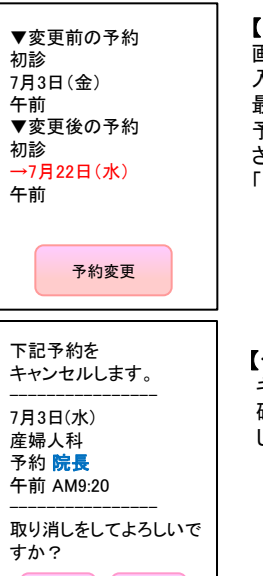

いいえ

## 【予約の変更】

画面に沿って変更後の予約を 入力操作を行ってください。 最後に、変更前と変更後の 予約内容の確認画面が表示 されますので、よろしければ 「予約変更」を選択して下さい。

## 【予約のキャンセル】

キャンセルする予約内容を 確認のうえ「はい」を選択 してください。

旗の合レディースクリニック

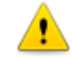

※ログインに複数回数失敗しますと当サービスをご利用いただけなくなりますのでご注意ください。 ※ご登録いただいたメールアドレスに一定回数を超えて配信できない場合は、メール配信を停止させていただく場合があります。

はい